# **Event Participant Report**

17/04/2025 1:29 pm AEST

## Overview

Using GameDay's Report Builder feature, administrators can create a custom event report that allows them to pick and choose report fields to present the data associated with the registrants of a specific Event Form. This report is known as the **Event Participant Report**.

This report is designed to be used to extract any that was answered by members when completing a specific membership form, including:

- Event information
- Member information
- Products purchased
- Order details
- Documents uploaded
- Notes added to member records by administrators

## Step-by-Step

#### Step 1: Open the Report Builder:

From the left-hand menu, click **REPORTS** 

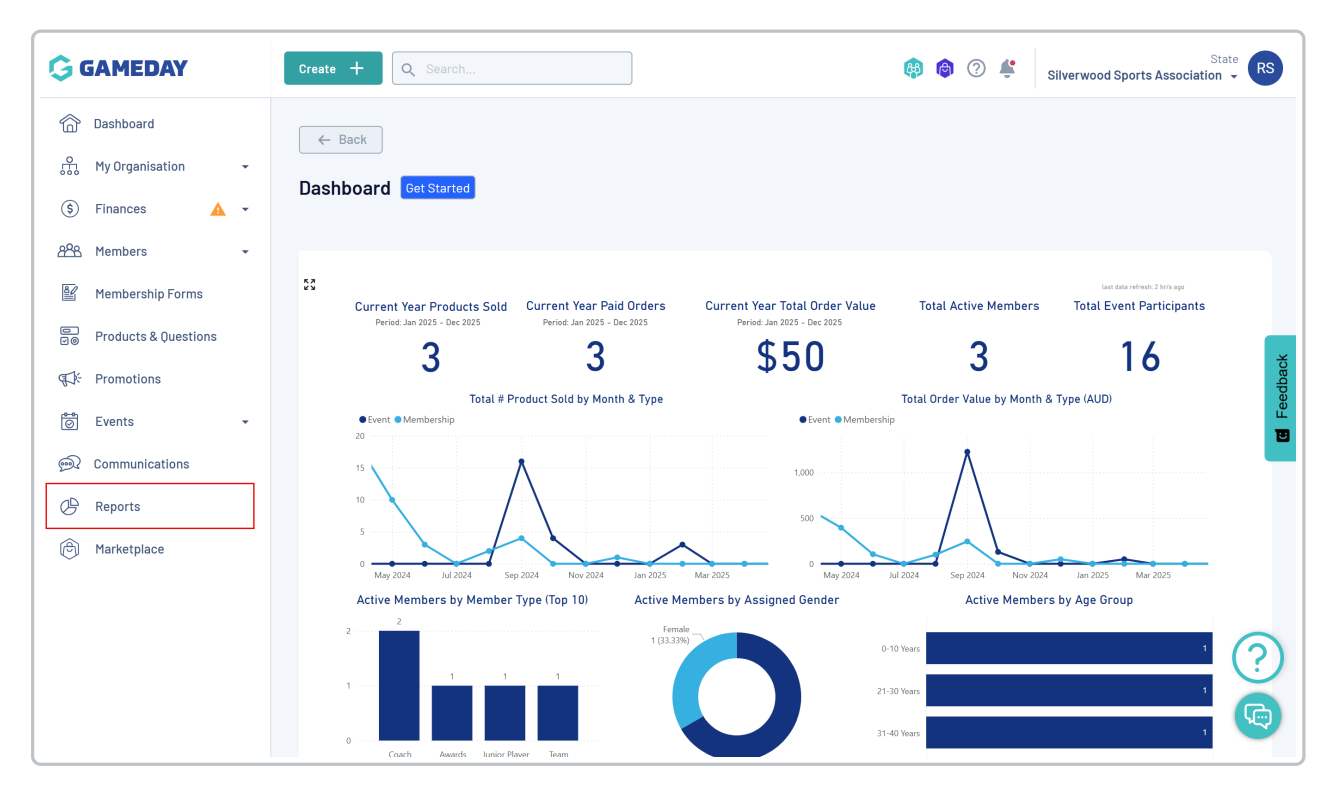

Toggle over to the **REPORT BUILDER** tab

| G    | Create + Q Search 😢 🎯 🕐 👙 Silverwood Sports                                   | State RS    |  |  |  |  |  |
|------|-------------------------------------------------------------------------------|-------------|--|--|--|--|--|
| â    | Reports @                                                                     |             |  |  |  |  |  |
| £.   |                                                                               |             |  |  |  |  |  |
| \$   |                                                                               |             |  |  |  |  |  |
| 888  | Tabular Reports         Report Dashboards         Report Builder         BETA |             |  |  |  |  |  |
| ß    | Report Name                                                                   |             |  |  |  |  |  |
|      | Transaction Report (Full Details)                                             | View Report |  |  |  |  |  |
| ¶∑ř: | Event Participant Transaction Report                                          |             |  |  |  |  |  |
| 0    | Accreditations Report                                                         |             |  |  |  |  |  |
| œ    | Organisation Detail Report                                                    |             |  |  |  |  |  |
| Ô    | Advanced Clearance Report - Transferred In                                    |             |  |  |  |  |  |
|      | Event Detail Report                                                           | View Report |  |  |  |  |  |
|      | Advanced Member Report                                                        | View Report |  |  |  |  |  |
|      | Rosterfy Import - Basic Export Report                                         | View Report |  |  |  |  |  |
| 401  | Admins and Contacts Report                                                    | View Report |  |  |  |  |  |

#### Click BUILD REPORT

| GAMEDAY                            | Create +                          |                     |              | 😝 🏟 🤋 🗳     | Silverwood Sports Assoc | State RS |
|------------------------------------|-----------------------------------|---------------------|--------------|-------------|-------------------------|----------|
| @ Dashboard<br>읐 My Organisation ~ | Reports @                         |                     |              |             |                         |          |
| (\$) Finances A •                  |                                   |                     |              |             |                         |          |
| APR Members -                      | Tabular Reports Report Dashboards | Report Builder BETA |              |             |                         |          |
| 😫 Membership Forms                 | Build Report                      |                     |              | All Types 🗸 | Q Search                | •        |
| ■ Products & Questions             | Saved Name 🗘                      | Report Type         | Created By 🗘 | Visibility  | Last Modified           |          |
| ¶: Fromotions                      | 2024 Membership - Paid Members    | Membership Advanced | Rory Stewart | Everyone    | 3 Oct 2024, 10:20am     | **       |
| 🗑 Events 👻                         |                                   |                     |              |             |                         |          |
| ፼⊋ Communications                  | Show 10 🗸                         |                     |              |             |                         | -        |
| C Reports                          | Showing 1-1 of 1                  |                     |              |             |                         |          |
| l Marketplace                      |                                   |                     |              |             |                         |          |

### Step 2: Select the Report Type and Membership Form

Select the **Event Participants** option.

In the **Event Form** field, choose the relevant event that you want to use as the basis for your report.

Give the report a name that reflects what you're looking to identify with the report, then click **SAVE**.

| Create a New Report                                                                  | ×   |
|--------------------------------------------------------------------------------------|-----|
| What kind of report would you like to make?                                          |     |
| Membership Advanced<br>Report on members who have completed a membership form        | 0   |
| Event Participants BETA<br>Report on participants who have registered to your events |     |
| Transactions BETA<br>Report on members who have made a transaction                   | 0   |
| For which event form?*                                                               |     |
| GameDay Basketball Tournament                                                        | ~   |
| What would you like to name this report? *                                           |     |
| Basketball Tournament - Event Participants                                           |     |
|                                                                                      |     |
| Cancel                                                                               | ive |

#### Step 3: Build your report

Use the fields available in the left-hand panel to select the fields you want to display on your report. You can also change the order by dragging and dropping the fields on the central panel (fields at the top of the page will display in the left-most column of the report).

You can also filter specific fields by relevant parameters if you want to narrow down the report's results.

| GAMEDAY                                                                    | Create + Q Search                                                                |                                 | 😫 🕲 🏟      | Silverwood Sports Association 👻 |
|----------------------------------------------------------------------------|----------------------------------------------------------------------------------|---------------------------------|------------|---------------------------------|
| Dashboard         My Organisation       +         S       Finances       • | Back Basketball Tournament - Event Event Participants      EETA - GameDay Basket | Participants<br>ball Tournament |            | Preview Report •••              |
| APR Members -                                                              | Select Fields                                                                    | Report Configuration            |            | Settings 🌣                      |
| Products & Questions                                                       | :: Event ~                                                                       | II <b>Tr</b> Event Type         |            | ○ 8 :                           |
| Gr Promotions                                                              | If Event Name       If Event Participant ID                                      | 🗄 🎞 First Name                  | Add Filter | ∞ ⊗ :                           |
| € Communications                                                           | Event Template (Name)                                                            | :: <b>T</b> T Last Name         | Add Filter | ∞ 8 :                           |
| P Reports                                                                  | 💠 Event Category                                                                 | 🗄 🏋 Product Name                | Add Filter | • 8 :                           |
|                                                                            | ∷ Member ~                                                                       | ። 😋 Product End Date            | Add Filter | • 8 :                           |
|                                                                            | If Home Street                                                                   | ii <b>Tr</b> Order Number       |            | ◇ 😣 :                           |
|                                                                            | If nome suburb       If Home Postcode                                            | ii 😋 Order Date                 | Add Filter | • 8 :                           |
|                                                                            | If Home State       If Home Country                                              | :: Tr Order Status              | Add Filter | ∞ ⊗ :                           |

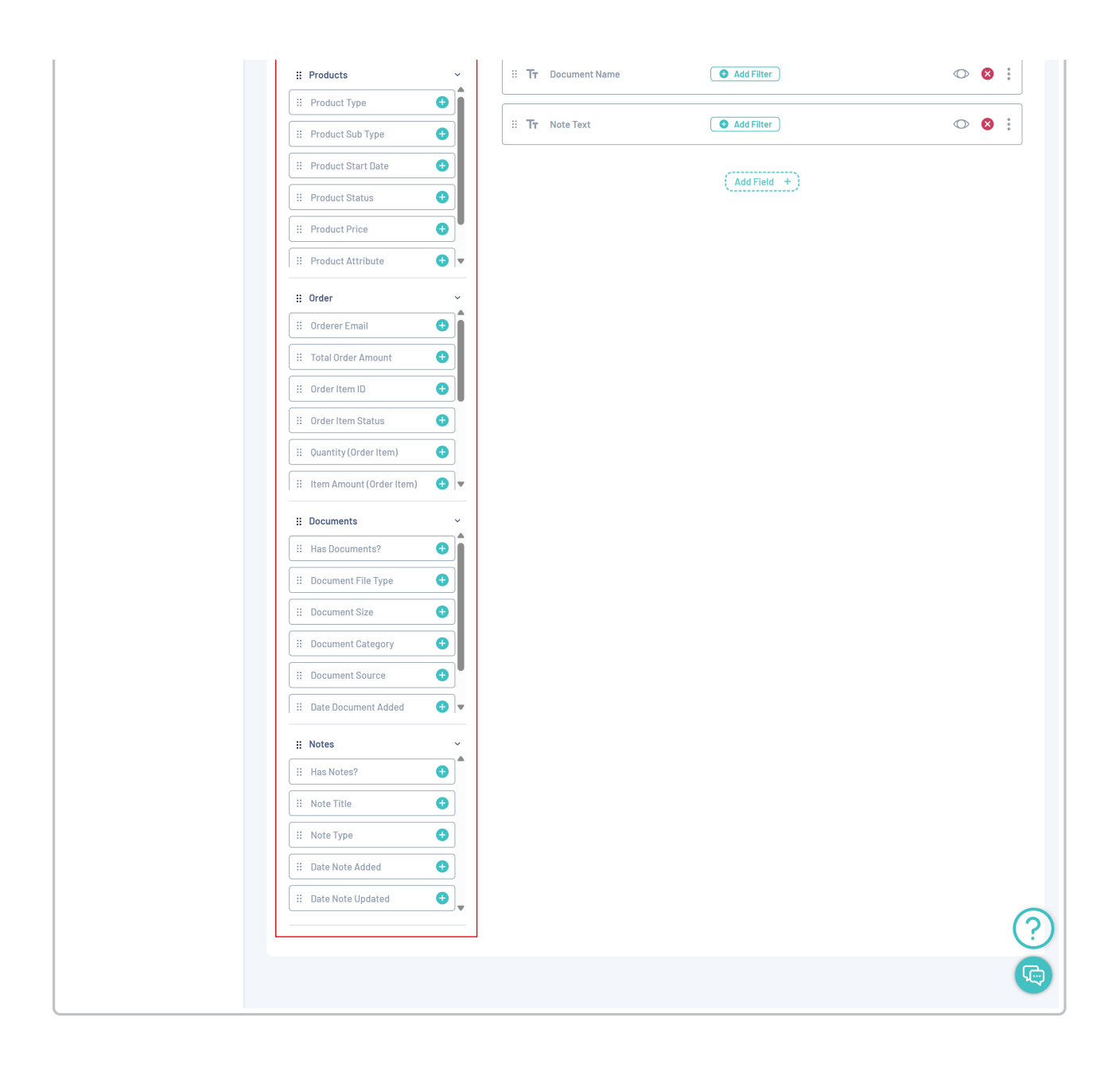

#### Step 4: Preview and export your report

You can use the **PREVIEW REPORT** button at the bottom of the page to display a preview of the first 20 records of the report.

| te + Q Search                                                               |                                          | ]                      | 😫 🕥 🏟        | State Silverwood Sports Association  + |
|-----------------------------------------------------------------------------|------------------------------------------|------------------------|--------------|----------------------------------------|
| - Back<br>sketball Tournament - Ev<br>at Participants () (BETA) - GameDay B | <b>ent Particip</b><br>asketball Tournar | pants<br>ment          |              | Preview Report                         |
| Select Fields                                                               | Repor                                    | t Configuration        |              | Settings 🗘                             |
| : Event                                                                     | ~ [# ]                                   | 🗗 Event Type           |              | ∞ ⊗ :                                  |
| 🗄 Event Name 🔶                                                              |                                          | First Name             | • Add Filter | ∞ 8 :                                  |
| Event Participant ID                                                        |                                          |                        |              |                                        |
| III Event Template (Name)                                                   |                                          | T Last Name            | G Add Filter | € 8 :                                  |
|                                                                             |                                          | <b>T</b> Product Name  | • Add Filter | ∞ ⊗ :                                  |
| # Member                                                                    | <b>•</b>                                 | en Product End Date    | Add Filter   | ∞ 8                                    |
| If Home Street                                                              |                                          | <b>Fr</b> Order Number |              | <b>₽</b> :(                            |
| 🗄 Home Suburb 🗲                                                             |                                          |                        |              | ): • •                                 |
| Home Postcode +                                                             |                                          | Order Date             | Add Filter   | ∞ ⊗ :                                  |

You can also use the **GENERATE REPORT** button in the output menu to download your file from the **Notifications** widget to export your report to CSV

| Sketball Tournament – Eve<br>t Participants () (BETA) – GameDay Bas | <b>nt Pa</b><br>sketball | <b>rticipa</b><br>Tournam | ants<br><sup>ent</sup> |              | Generate Report<br>Email to myself<br>Email to someone else | Preview R  | leport |    |
|---------------------------------------------------------------------|--------------------------|---------------------------|------------------------|--------------|-------------------------------------------------------------|------------|--------|----|
| Select Fields                                                       | ]                        | Report                    | Configuration          |              |                                                             | Setti      | ngs    | \$ |
| ∷ Event ∽                                                           |                          | : Ti                      | r Event Type           |              |                                                             | $\bigcirc$ | ⊗      | •  |
| 🗄 Event Name +                                                      |                          | : Ti                      | First Name             | 🗲 Add Filter |                                                             | 0          | ⊗      | •  |
| III Event Participant ID       III Event Template (Name)            |                          | : Ti                      | r Last Name            | Add Filter   |                                                             | $\bigcirc$ | ⊗      |    |
| 🗄 Event Category 🔶                                                  |                          | : Ti                      | r Product Name         | • Add Filter |                                                             | $\bigcirc$ | ⊗      | •  |
| II Member V                                                         |                          | :: 00                     | Product End Date       | • Add Filter |                                                             | O          | ⊗      | 0  |
|                                                                     |                          |                           |                        |              |                                                             |            |        | _  |

#### Step 5: Save your report

Finally, click the **SAVE** button at the bottom of the page to save the report in your database, which can then be used again from the Report Builder list

| reate + Q Search                                                                 |                                        | 😝 🖨 ? 😩 si   | State RS            |
|----------------------------------------------------------------------------------|----------------------------------------|--------------|---------------------|
| ← Back<br>asketball Tournament - Eve<br>vent Participants () (ВЕТА) - GameDay Ba | nt Participants<br>sketball Tournament |              | Preview Report •••• |
| Select Fields                                                                    | Report Configuration                   |              | Settings 🌣          |
| : Event                                                                          | :: <b>T</b> T Event Type               |              | ∞ 8 :               |
| III   Event Name                                                                 | ii <b>Tr</b> First Name                | Add Filter   | ∞ ⊗ :               |
| Image: Event Participant ID     Image: Event Template (Name)                     | II <b>Tr</b> Last Name                 | • Add Filter | ∞ ⊗ :               |
| Event Category                                                                   | :: <b>T</b> Product Name               | Add Filter   | ∞ ⊗ :               |
| # Member                                                                         | ። 🛱 Product End Date                   | Add Filter   | ∞ ⊗ :               |
| Ittle       Ittle       Ittle       Ittle                                        | : Tr Order Number                      |              |                     |
| iii Home Suburb                                                                  |                                        |              |                     |
|                                                                                  |                                        | Cance        | el Save             |

Watch

Your browser does not support HTML5 video.